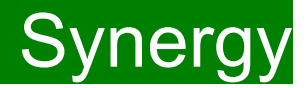

**Children Young People and Education Directorate** 

Submitting 2-Year-Old Actual Claims Via the Synergy FIS Provider Portal

**Guidance for Free Early Education Providers** 

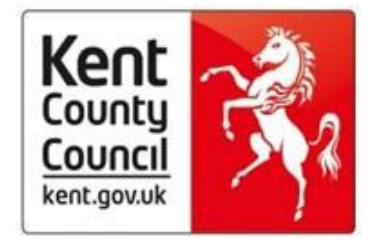

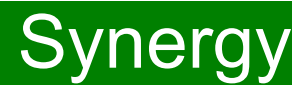

#### <u>Contents</u>

| Introduction to Free Early Education | places for 2-year-oldsPage 3 |
|--------------------------------------|------------------------------|
| FF2 Criteria                         | Page 3                       |
| Working Parents Ent                  | itlement Page 4              |
| Funding Deadlines                    | Page 5                       |
| Introduction to the Portal           | Page 5                       |
| Accessing the Provider Portal via Ke | lsiPage 5                    |
| Logging onto the Provider Po         | rtalPage 6                   |
|                                      | Security NoticePage 7        |
|                                      | Home ScreenPage 8            |
|                                      | Claiming FundingPage 9       |
| Opening 2-Year-old Actuals tab       | Page 9                       |
|                                      | Funding weeksPage 10         |
|                                      | Notes TabPage 11             |
|                                      | Child statusesPage 12        |
| Deleting Existing Children           |                              |

| Continuing ClaimsPage 15                                             |
|----------------------------------------------------------------------|
| Funding Type : Disadvantage Funding / Working Family FundingPage 20  |
| Continuing Claims: DisadvantagedPage 21                              |
| Continuing Claims: Working Family FundingPage 22                     |
|                                                                      |
| <u>New children</u>                                                  |
| Funding Type : Disadvantage Funding / Working Family Funding Page 25 |
| Adding New Starters – Disadvantaged Funding (EY Voucher) Page 26     |
| Adding New Starters – Working Families Funding (Add Child) Page 30   |
| Checking Claims and Send Claim Page 37                               |
| Submission Successful Page 38                                        |
| FAQs Page 40                                                         |

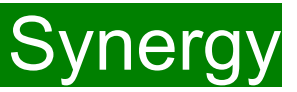

### Introduction to Free Early Education places for 2-year old's

Some families may be eligible for 2-year-old funding. Eligibility should be confirmed under the Disadvantaged Criteria; known in Kent as the Free for 2 or 'FF2' scheme or The Working Parents Entitlement (Synergy terminology: Expanded Hours).

#### 1. Free for 2 Criteria

A child is entitled to a funded place if the family is in receipt of:

Income Support income-based Jobseeker's Allowance (JSA) income-related Employment and Support Allowance (ESA) Universal Credit, and the household income is £15,400 a year or less after tax, not including benefit payments Child Tax Credits, and the household income is £16,190 a year or less before tax the guaranteed element of Pension Credit the Working Tax Credit 4-week run on (the payment when they stop qualifying for Working Tax Credit).

2-year-olds can also get a place if:

they're looked after by a local council; they have a current statement of special education needs (SEN) or an education health and care plan; they get Disability Living Allowance; or they've left care under a special guardianship order, adoption order, child arrangements order or residence order.

### If the family are a non-UK citizen who cannot claim benefits

If their immigration status says they have 'no recourse to public funds' and do not earn more than the threshold (Please see <u>Kelsi</u> for full threshold) They also cannot have more than £16,000 in savings or investments.

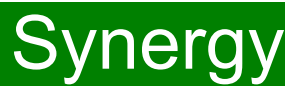

#### 2. The Working Parents Entitlement

A child can start their childcare place the term after they are eligible and have received a valid eligibility code, whichever is later. Term start dates are 1 September, 1 January and 1 April.

To keep their 15 hours childcare place parents will need to check their details are up to date every three months.

#### **Eligibility criteria**

To apply each parent must apply through HMRC and must be working and earning the equivalent of 16 hours a week at national minimum or living wage and under £100,000 adjusted net income per year. This means that each parents need to earn from just over £8,600 per year to be eligible for 15 hours a week of childcare during term time.

Once confirmed as eligible HMRC will issue an 11-digit eligibility code per child. Parents will need to take the eligibility code to their chosen provider to secure a funded place.

We have a duty to provide eligible 2-year old's up to 570 hours of free early education a year over 38 weeks of the year term time or up to 52 weeks stretched funding.

Where a parent is eligible for both FF2 and the working entitlement, it is recommended that the FF2 is used over the working entitlement, as they cannot lose eligibility.

| Child's 2nd birthday       | When they can claim from                      |
|----------------------------|-----------------------------------------------|
| 1 January to 31 March      | the beginning of term on or after 1 April     |
| 1 April to 31 August       | the beginning of term on or after 1 September |
| 1 September to 31 December | the beginning of term on or after 1 January   |

Eligible children can start claiming after they turn two, depending on when their birthday is.

FEE Team Management Information Synergy FISO

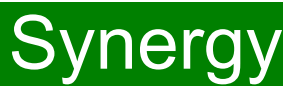

### **Funding Deadlines**

The payment schedules, which can be found on KELSI using the link below, shows all the submission date deadlines for the term. https://www.kelsi.org.uk/early-years/sufficiency-and-sustainability/free-early-education/free-education-places-for-2-year-olds

## Introduction to the portal

The Synergy Family Information Service (FIS) Provider Portal is used by childcare providers to claim for 2, 3 and 4 year old Early Years funding. The Portal links directly into the Synergy system that the Early Years Management Information team use to process funding payments.

## Accessing the Provider Portal via Kelsi

When you receive an email from the Early Years Management Information team advising you that the Provider Portal is open for submission, you will need to login to the system to submit your claim.

Please always log onto the Portal through this Kelsi page and not through a saved link, as this can cause problems in submitting: <u>https://www.kelsi.org.uk/support-for-children-and-young-people/early-years/sufficiency-and-sustainability/free-early-education/free-education-places-for-2-year-olds</u>

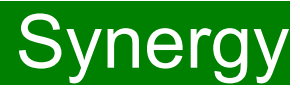

### Logging onto the Provider Portal

When you open the link, please enter your "User Name" as shown below. The "User Name" is the 6-digit DfE URN for your setting.

Please <u>do not</u> use your email address.

Click on Next.

| Synergy: Sign in    |      |
|---------------------|------|
| Enter your username |      |
|                     |      |
| Create Account      | Next |

Enter your 'Password' as shown below. Click 'Sign In'.

| Synergy: Sign in            |         |
|-----------------------------|---------|
| Enter your password         |         |
|                             |         |
| Change User Forgot Password | Sign In |

If you cannot remember your 'password', you can reset this. Please refer to the 'Synergy Passwords' document on <u>KELSI</u> for details on how to do this. If you have locked your 'password', please telephone or email the Early Years Management Information team on 03000 421612 or <u>miearlyyears@kent.gov.uk</u> and we will reset this for you.

If you type either your user name, password or both incorrectly, you will see "Username or Password are invalid". You cannot go back a stage to the user name screen, if this is where the error occurred, so click on the Provider tab to close the link and re-open it again from the Kelsi page.

Should you need to change your password, please remember that passwords must be a minimum of 7 characters in length, contain at least one capital letter, one number and cannot be the same as the "User Name". Please be aware that the same password cannot be used more than once.

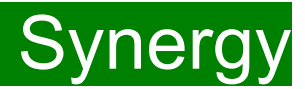

#### **Security Notice**

Once you click on "Sign In", you will now see this screen:

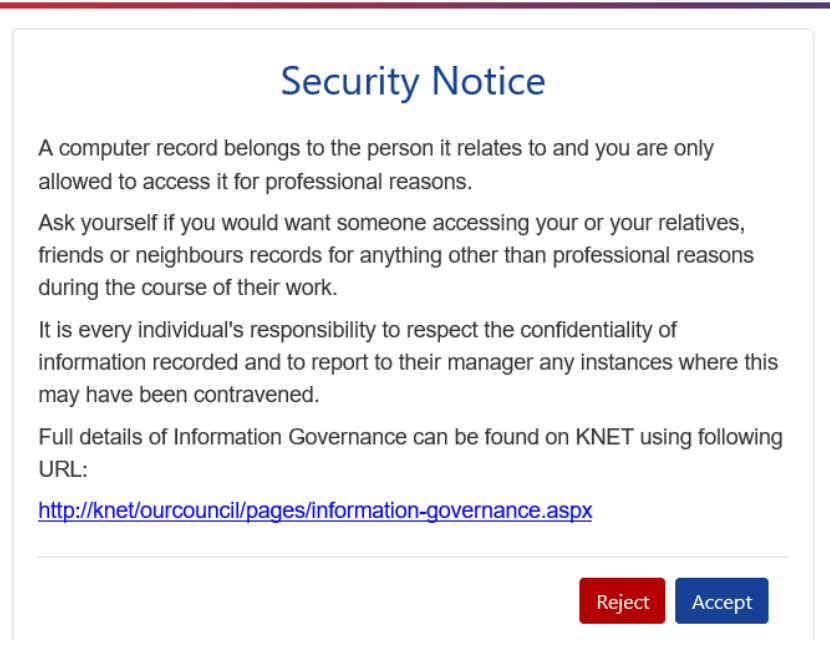

Please click on "Accept". A message will appear saying "redirecting you". This will take a few seconds and then the 'Home Screen' will be displayed. If you accidently click on "Reject", it will sign you out and you will need to log in again.

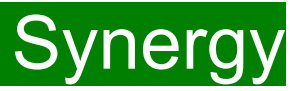

### **Home Screen**

Once you have logged in, the 'Home Screen' will be displayed. In the top right-hand corner, you will see a button with "EY".

If you click on the button, it will give you two options:

- "Account Management" if you wish to change the password;
- "Sign Out".

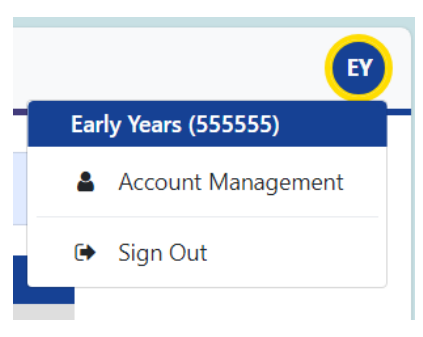

#### Home Forms Funding

Welcome to KCC's Provider Portal to claim 2, 3 and 4 Year Old Early Education Funding.

Please select the Funding tab to proceed with your claim.

Guidance documentation for submitting a funding claim can be found here

You will now see three tabs; 'Home', 'Forms' and 'Funding'.

Various notifications and messages will also be displayed on this screen from time to time.

FEE Team Management Information

Synergy FISO

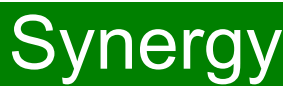

### **Claiming Funding**

The Funding screen will be displayed which has five tabs at the top of the screen: 'Summary', 'Estimates', 'Actuals', 'Adjustments' and "Eligibility Checker".

Please be aware that the 'Estimates' and "Eligibility Checker" tabs are not used for submitting 2 year old claims.

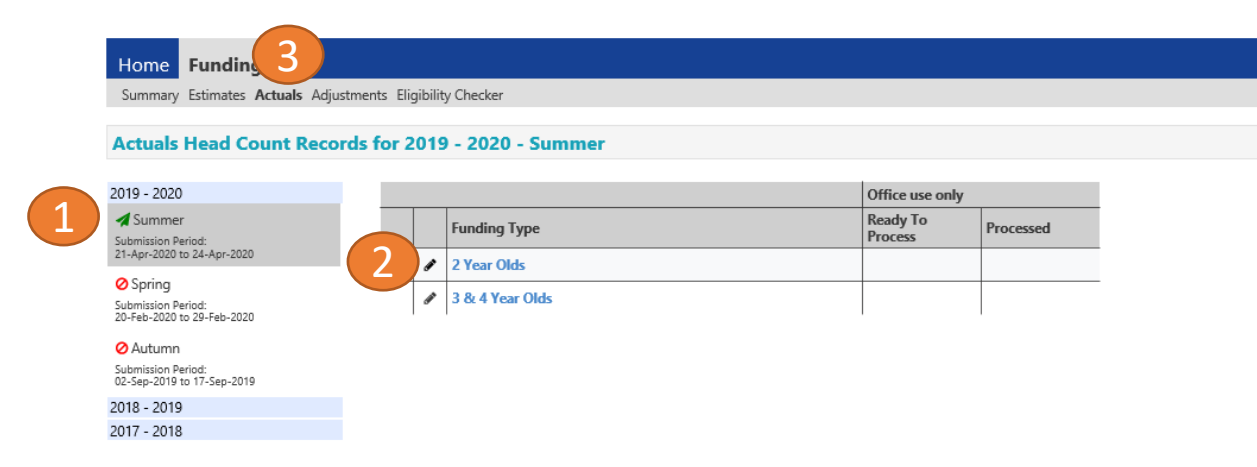

## Opening 2 Year Olds Actuals (to submit new starters & continuing claims)

If you are submitting in time for the first payment run deadline, you should submit an "Actuals" Claim.

If you are submitting **after** the first payment run deadline, you should submit an "Adjustments" claim. Please see the guidance notes for 2 Year Old Adjustment Claims available on KELSI.

Select the relevant term (1) Select 2 Year Olds Funding (2) Select the **Actuals** Tab (3)

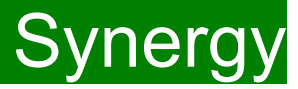

### **Funding Weeks**

Free Early Education is administered over three academic terms, Autumn, Spring and Summer. Providers can offer the funding between 38 and up to 52 weeks of the year (provided they are open to children for 52 weeks a year).

However, Providers can only claim on the Synergy system in one of the following options:

| 38 Week Offer |          | 48 Week Stretched Offer |          |  |
|---------------|----------|-------------------------|----------|--|
| Autumn Term   | 14 Weeks | Autumn Term             | 16 Weeks |  |
| Spring Term   | 11 Weeks | Spring Term             | 14 Weeks |  |
| Summer Term   | 13 Weeks | Summer Term             | 18 weeks |  |

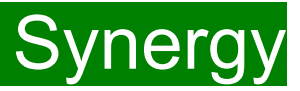

#### **Notes Tab**

There is now a new tab called 'Notes' at child level. This is optional.

Please use this tab if you wish to add **any notes about the child** i.e. they have now changed their name by deed poll, or the original record had an incorrect dob, address etc.

| ome Forms Funding                                        |               |
|----------------------------------------------------------|---------------|
| ild Details Parent / Carer Details Funding Details Notes |               |
| Add a new note                                           | Notes History |
|                                                          |               |
|                                                          |               |
|                                                          |               |
|                                                          |               |
|                                                          |               |
|                                                          |               |
|                                                          |               |
|                                                          |               |
| Save Cancel *denotes mandatory fields                    |               |

## **Child Statuses**

During your submission process, you may see different statuses during the 'Actuals' followed by the following symbol

Please see below description and action (if applicable) of each status.

| Status                       | Description                                           | Action                           |
|------------------------------|-------------------------------------------------------|----------------------------------|
| Awaiting LA Deletion         | Waiting for MI to delete                              | No action required               |
| Unsubmitted Child            | Provider has amended Existing child but not submitted | Please click 'Send Claim' button |
| New, Unsubmitted Child       | Provider has added New child but not submitted        | Please click 'Send Claim' button |
| Awaiting LA Download         | Existing child, waiting for MI to review              | No action required               |
| New, Awaiting LA<br>Download | New child, waiting for MI to review                   | No action required               |
| (Blank)                      | MI have imported record                               | No action required               |

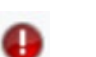

Synergy

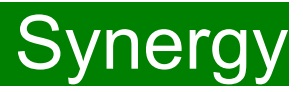

### **Deleting existing children**

Firstly, please check if any of the children have either left your setting or are no longer claiming the funding with you. If they need to be deleted, click on the black X to remove them from the list. This will leave you the remaining continuing children. Please complete this before adding any new children.

| Home Forms Funding Summary Estimates Actuals Adjustm | nents Eligibility Checker |                           |                             |                                               |                  |                    |
|------------------------------------------------------|---------------------------|---------------------------|-----------------------------|-----------------------------------------------|------------------|--------------------|
| Submit Actual: 2023 - 2024                           | Summer - 2 Year           | Olds CHANGE               |                             |                                               |                  |                    |
| Add Child Enter EY Vouc                              | her Send Claim            |                           |                             |                                               |                  |                    |
| Status                                               | Child                     | Funded Hours<br>(inc Adj) | Expanded Hours<br>(inc Adj) | Total Funding<br>Amount for Term<br>(inc Adj) | Child Weightings | Eligibility Status |
| ×                                                    |                           | 0.00                      | 0.00                        | £0.00                                         |                  |                    |
| ×                                                    |                           | 0.00                      | 0.00                        | £0.00                                         |                  |                    |

The following message will appear. If the child is no longer claiming with you and you meant to delete them, click on the 'Yes' button.

The backward black arrow and 'Awaiting LA Deletion' will now show next to the relevant child's name, as shown. If you wish to cancel the Deletion, please click on this again to cancel.

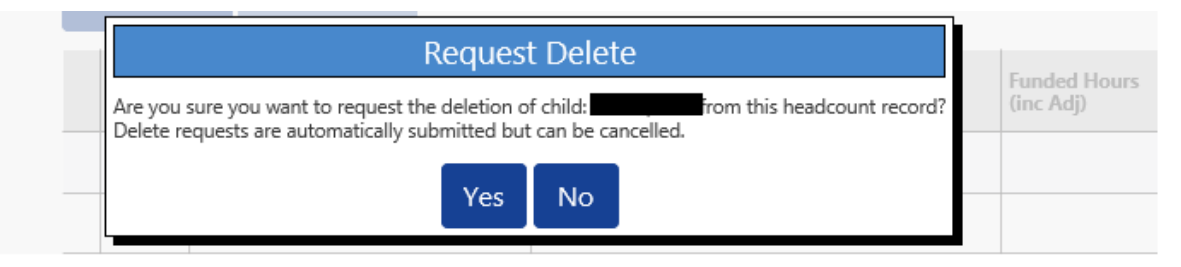

| Ho  | ome<br>mmary | Forms Funding<br>Estimates Actuals Adjustments E | ligibility Checker |                           |                             |
|-----|--------------|--------------------------------------------------|--------------------|---------------------------|-----------------------------|
| Suk | omit         | Actual: 2023 - 2024 Sum                          | mer - 2 Year Old   | s CHANGE                  |                             |
| A   | dd Cl        | nild Enter EY Voucher                            | Send Claim         |                           |                             |
|     |              | Status                                           | Child              | Funded Hours<br>(inc Adj) | Expanded Hours<br>(inc Adj) |
| 0   | n            | Awaiting LA Deletion                             |                    | 0.00                      | 0.00                        |
|     | ×            |                                                  |                    | 0.00                      | 0.00                        |

It is recommended that you click 'Send Claim' at this point.

Once this task is complete, you will now have the children that are continuing with you from last term to amend.

Synergy

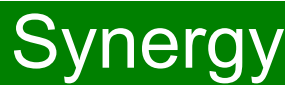

## **Continuing Children**

Synergy will <u>not</u> carry forward hours/weeks from previous terms. Therefore, you now need to add the details of the funded hours and weeks to the rest of the continuing children already on your list. If you do not work on any children's records the "Send Claim" button will be greyed out", so you are unable to send the claim.

Clicking on the child's name will open the record on 'Funding Details', before this is completed, please ensure all information is up to date and correct.

Select the **Child Details Tab** and check that the information shown is still correct. Please make sure all mandatory fields marked by an asterisk (\*) are still completed, as you amend any details.

If a child has changed their name by deed poll, or following the completion of an adoption order, please contact the Early Years Management Information team on 03000 421612 for guidance. Please do not amend the child's name in the Provider Portal. If names are overwritten in the Provider Portal, it could lead to funding being missed for children. See page on "Notes".

Please <u>do not</u> make any changes to the "SEN COP Stage" box shown below. This information is determined by KCC's SEN Team and they will alter it if needed.

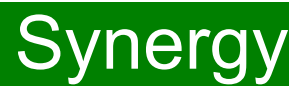

#### Child Details Tab: Continuing children

| ie:                           |                                          |                 |  |
|-------------------------------|------------------------------------------|-----------------|--|
|                               |                                          |                 |  |
| nary Child Details Parent / C | arer Details    Funding Details    Notes |                 |  |
|                               | (C)-                                     |                 |  |
| Child Details                 | Ĭ                                        | Update Address  |  |
| Forename*                     |                                          |                 |  |
| Middle Name                   | 9 0                                      | O Address       |  |
| Surname*                      |                                          | Address Line 1* |  |
| DOB*                          |                                          | Address Line 2  |  |
| Proof of DOB                  |                                          | Address Line 3  |  |
| Gender*                       | 🗆 Male 🗹 Female                          | Locality        |  |
| Preferred Surname             |                                          | Town            |  |
| Ethnicity*                    | White - British                          | ✓ County        |  |
| SEN COP Stage                 |                                          | Postcode*       |  |
| 2-                            | SOURIONITS                               |                 |  |

Synergy FISO

To update the address, click on 'Update Address'. Input the postcode and select an address from the drop down and click 'Confirm'

If you are unable to locate the address from the list, please use the 'Enter Manually' button and click on 'Confirm' to accept the address given.

| rosicoue                    | ME14 TXX                                   |
|-----------------------------|--------------------------------------------|
|                             | Search                                     |
| Kent County Council Invicta | House, Sessions House Square, Maidstone, N |
| Address                     |                                            |
| Address Line 1*             | Kent County Council Invicta Ho             |
| Address Line 2              | Sessions House Square                      |
| Address Line 3              |                                            |
| Locality                    |                                            |
| Town                        | Maidstone                                  |
| County                      |                                            |
| Postcode*                   | ME14 1XX                                   |
| Cancel                      | Enter Manually Confirm                     |
| Cancel                      | Enter Manually Confirm                     |

FEE Team Management Information

Search for an Address

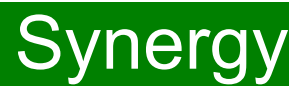

#### Parent/ Carer Details Tab: Continuing children

For the Working Parents Entitlement and EYPP, the 'Parent /Carer Details' must be filled in.

Please ensure consent is given on the parental declaration form before ticking EYPP and Working Family Eligibility.

If information is the fields, please check all that is correct.

EYPP eligibility checks are completed on :

Parent surname (must be surname on receiving benefit), Parent date of birth, NI or NASS

For the eligibility criteria please visit Kelsi

Working Parents Entitlement eligibility checks are completed on:

Child's date of birth, Ni or Nass, Working entitlement code (11-digit code).

A validity check must be completed before adding on to synergy. For more information and the validation form,

```
please visit Kelsi .
```

| Summary Child Details Parent / Carer Deta                                     | ails Funding Details Notes                                                      |                                                         |                                                              |
|-------------------------------------------------------------------------------|---------------------------------------------------------------------------------|---------------------------------------------------------|--------------------------------------------------------------|
| Entering Parent/Carer details enable expanded hours.                          | s us to check whether the child is eli                                          | gible for Early Years Pupil Premium (EYPP) fu           | inding, and whether the child is eligible for                |
| Please ensure you input details for a<br>that the correct consent boxes are s | Ill records that have given their perm<br>elected as per the usage of the detai | iission to do so, as this ensures you receive t<br>ils. | he additional funding. Please also ensure                    |
| Parent / Carer Details                                                        |                                                                                 | Partner Details                                         |                                                              |
| Forename                                                                      |                                                                                 | Forename                                                |                                                              |
| Surname                                                                       |                                                                                 | Surname                                                 |                                                              |
| DOB                                                                           |                                                                                 | DOB                                                     |                                                              |
| Email                                                                         |                                                                                 | Email                                                   |                                                              |
| Contact Number                                                                |                                                                                 | Contact Number                                          |                                                              |
| □ NI or □ NASS Number                                                         |                                                                                 | □ NI or □ NASS Number                                   |                                                              |
| Tick to give consent to Eligibility<br>Checking for                           | <ul> <li>EYPP</li> <li>Working Family Eligibility</li> </ul>                    | Tick to give consent to Eligibility<br>Checking for     | <ul> <li>EYPP</li> <li>Working Family Eligibility</li> </ul> |
|                                                                               |                                                                                 |                                                         |                                                              |
| Save Cancel *denote                                                           | s mandatory fields                                                              |                                                         |                                                              |

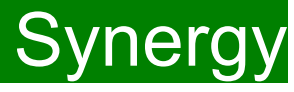

#### Select the Funding Details Tab and the following screen will show. Mandatory fields are marked by an asterisk (\*), including non-funded hours.

| unding Details                  |                                                                           | Attendance Days                              |            |
|---------------------------------|---------------------------------------------------------------------------|----------------------------------------------|------------|
| Start Date*                     | 01-Apr-2024                                                               | Attends Monday                               | ○ Yes ○ No |
| End Date*                       | 31-Aug-2024                                                               | Attends Tuesday                              | ○ Yes ○ No |
|                                 | Default Term Dates                                                        | Attends Wednesday                            | ○ Yes ○ No |
|                                 |                                                                           | Attends Thursday                             | ○ Yes ○ No |
| Weeks Attended in Term*         | 13.00                                                                     | Attends Friday                               | ○ Yes ○ No |
| Present during Census           |                                                                           | Attends Saturday                             | ○ Yes ○ No |
| Attends Two Days or More        | ✓                                                                         | Attends Sunday                               | ○ Yes ○ No |
| Nominated for DAF*              | ○ Yes ○ No                                                                |                                              |            |
| Funding Type*                   | <ul> <li>Disadvantaged Funding</li> <li>Working Family Funding</li> </ul> |                                              |            |
|                                 |                                                                           |                                              |            |
| Funded Hours per Week           |                                                                           | Non-Funded Hours per We                      | ek         |
| Funded Hours per Week<br>Hours* | 0.00                                                                      | Non-Funded Hours per We<br>Non-Funded Hours* | ek<br>0.00 |

### Please note:

The Funding Details start and end dates are set for the academic period, as defined by the Department for Education. The start date is the date **the Child started** in that term. This may not be the first day of term.

The red box shows the maximum hours that can be claimed each week and the maximum termly hours.

Please check that this is showing the correct number of weeks for your setting based on whether you are claiming over 38 weeks or 48 weeks. For any children stretching the funding, where you are claiming as a 48-week pattern, the Stretching Entitlement box will show.

If you cannot see this box, please contact the Early Years Management Information team and we will update Synergy for you.

## Synergy FISO

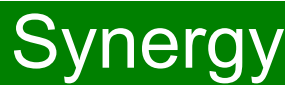

#### Funding Details Tab: Continuing children

(1) Click on the "Default Term Dates" blue button and the dates for the academic period, as defined by the Department for Education, will populate.
Please change this to reflect the start and end dates of the child's funding pattern for the term using the drop-down calendar to enter the dates. Please do not type the dates, as this will cause an error.

(2) Ensure that "Weeks Attended in Term" is correct and amend if necessary.

(3) In the **Spring Term only**, please tick the "Present during Census" box. If this is not ticked, we cannot guarantee that a payment will be processed.

(4) If the child attends your setting for more than 1 day a week, or if they also attend another setting, tick the "Attends Two Days or More" box. If a child attends your setting for 1 day only, they may claim a maximum of 10 funded hours a week. <u>A common error occurs here when providers do not tick</u> this box and they are then told they cannot claim more than 10 hours.

(5) "Nominated for DAF" must be set to No. Please note Management Information do not use the Synergy system for DAF (Disability Access Fund) applications. Please use the <u>link</u> to Kelsi to download an application form.

| Funding Details          |                          | Attendance Days                                              |                                                                                     |
|--------------------------|--------------------------|--------------------------------------------------------------|-------------------------------------------------------------------------------------|
| Start Date*              | 01-Apr-2024              | Attends Monday                                               | ○ Yes ○ No                                                                          |
| End Date*                | 31-Aug-2024              | Attends Tuesday                                              | ○ Yes ○ No                                                                          |
|                          | Default Tarm Dates       | Attends Wednesday                                            | ○ Yes ○ No                                                                          |
|                          | Default ferm Dates       | Attends Thursday                                             | ○ Yes ○ No                                                                          |
| Weeks Attended in Term*  | 13.00                    | Attends Friday                                               | ○ Yes ○ No                                                                          |
| Present during Census    |                          | Attends Saturday                                             | ○ Yes ○ No                                                                          |
| Attends Two Days or More |                          | Attends Sunday                                               | ○ Yes ○ No                                                                          |
| Nominated for DAF*       | O Yes O No               |                                                              |                                                                                     |
| Funding Type*            | Disadvantaged Funding    |                                                              |                                                                                     |
|                          | O Working Family Funding |                                                              |                                                                                     |
| Funded Hours per Week    |                          | Non-Funded Hours per We                                      | ek                                                                                  |
| Hours*                   | 0.00                     | Non-Funded Hours*                                            | 0.00                                                                                |
|                          |                          | if this child attends anothe<br>hours as per what has been a | er setting as well as yours, be sure to ente<br>greed with the child's parent/carer |
|                          |                          | Maximum Values Allowed:                                      |                                                                                     |
|                          |                          | Number of Weeks: 13.00                                       |                                                                                     |
|                          |                          | Funded Weekly Hours: 15.00                                   |                                                                                     |
|                          |                          | Funded Termly Hours: 195.00                                  | 0                                                                                   |
|                          |                          | Funded Yearly Hours: 570.00                                  |                                                                                     |

If your setting offers stretched funding and the child is accessing their funding over the 48-week pattern, tick the "Stretching Entitlement" box, which will appear under the "Attends Two Days or More" box (the example used is from a term time only setting, so it does not show).

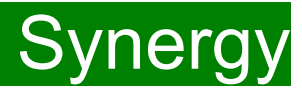

#### Funding Type : Disadvantage Funding / Working Family Funding

For continuing children Funding type should already be selected.

If the child was previously eligible for disadvantage and is now eligible for the working entitlement, please continue with the Disadvantage Funding Type, as they do not lose eligibility.

| Inding Details                |                                            | Attendance Days                |                                              |
|-------------------------------|--------------------------------------------|--------------------------------|----------------------------------------------|
| tart Date*                    | 01-Apr-2024                                | Attends Monday                 | ○ Yes ○ No                                   |
| ind Date*                     | 31-Aug-2024                                | Attends Tuesday                | ○ Yes ○ No                                   |
|                               | Default Tarm Dates                         | Attends Wednesday              | ○ Yes ○ No                                   |
|                               |                                            | Attends Thursday               | ○ Yes ○ No                                   |
| Veeks Attended in Term*       | 13.00                                      | Attends Friday                 | ○ Yes ○ No                                   |
| Present during Census         |                                            | Attends Saturday               | ○ Yes ○ No                                   |
| -<br>Attends Two Days or More |                                            | Attends Sunday                 | ○ Yes ○ No                                   |
| Nominated for DAF*            | ○ Yes ○ No                                 |                                |                                              |
| Funding Type*                 | Disadvantaged Funding                      |                                |                                              |
|                               | <ul> <li>Working Family Funding</li> </ul> |                                |                                              |
|                               |                                            |                                |                                              |
| Funded Hours per Week         |                                            | Non-Funded Hours per We        | ek                                           |
| lours*                        | 0.00                                       | Non-Funded Hours*              | 0.00                                         |
|                               |                                            | if this child attends another  | er setting as well as yours, be sure to ente |
|                               |                                            | hours as per what has been a   | greed with the child's parent/carer          |
|                               |                                            | <b>Maximum Values Allowed:</b> |                                              |
|                               |                                            | Number of Weeks: 13.00         |                                              |
|                               |                                            | Funded Weekly Hours: 15.00     |                                              |
|                               |                                            | Funded Termly Hours: 195.00    | )                                            |
|                               |                                            | Evended Meanly Llavers E70.00  |                                              |

FEE Team Management Information

# Synergy FISO

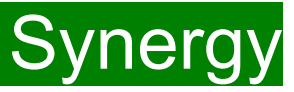

#### Funding Type : Disadvantage Funding

(1) Enter the amount of hours the child is claiming funding at your setting in the "Funded Hours per Week" box. You must always add hours to this box, if you are claiming funding.

(2) Complete the attendance days, if not already completed.

(3) Complete the "Non-Funded Hours per Week" box if there are hours the child attends at your setting that the parent pays for. If the parent does not pay for any additional hours, please ignore this field, as zero hours will already be displayed.

(4) Click on Save.

This will return you to the list of children added/amended, it is recommended that you click 'Send Claim' at this point.

| Funding Details          | (                                          | Attendance Days                                              |                                                                                    |
|--------------------------|--------------------------------------------|--------------------------------------------------------------|------------------------------------------------------------------------------------|
| Start Date*              | 01-Apr-2024                                | Attends Monday                                               | ○ Yes ○ No                                                                         |
| End Date*                | 31-Aug-2024                                | Attends Tuesday                                              | ○ Yes ○ No                                                                         |
|                          | Default Term Dates                         | Attends Wednesday                                            | ○ Yes ○ No                                                                         |
|                          |                                            | Attends Thursday                                             | ○ Yes ○ No                                                                         |
| Weeks Attended in Term*  | 13.00                                      | Attends Friday                                               | ○ Yes ○ No                                                                         |
| Present during Census    | ~                                          | Attends Saturday                                             | ○ Yes ○ No                                                                         |
| Attends Two Days or More |                                            | Attends Sunday                                               | ○ Yes ○ No                                                                         |
| Nominated for DAF*       | ○ Yes ○ No                                 |                                                              |                                                                                    |
| Funding Type*            | Disadvantaged Funding                      |                                                              |                                                                                    |
|                          | <ul> <li>Working Family Funding</li> </ul> |                                                              |                                                                                    |
| Funded Hours per Week    |                                            | Non-Funded Hours per We                                      | ek                                                                                 |
| Hours*                   | 0.00                                       | Non-Funded Hours*                                            | 0.00                                                                               |
|                          |                                            | if this child attends anothe<br>hours as per what has been a | er setting as well as yours, be sure to ent<br>greed with the child's parent/carer |
|                          |                                            | Maximum Values Allowed:                                      |                                                                                    |
|                          |                                            | Number of Weeks: 13.00                                       |                                                                                    |
|                          |                                            | Funded Weekly Hours: 15.00                                   |                                                                                    |
|                          |                                            | Funded Termly Hours: 195.00<br>Funded Yearly Hours: 570.00   | )                                                                                  |

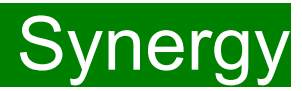

#### Funding Type : Working Family Funding

For continuing children under the Working Family Funding, please check the relevant details and click on 'Check Eligibility Code' (1). A message will appear at the top of the screen, please see next page for messages.

#### This must be clicked on, or you will not be able to proceed. Please do not claim under the disadvantage funding if the code does not work.

| Funding Details             |                         | Attendance Days                |                                                   |
|-----------------------------|-------------------------|--------------------------------|---------------------------------------------------|
| Start Date*                 | 01-Apr-2024             | Attends Monday                 | ○ Yes ○ No                                        |
| End Date*                   | 31-Aug-2024             | Attends Tuesday                | ○ Yes ○ No                                        |
|                             | Default Term Dates      | Attends Wednesday              | ○ Yes ○ No                                        |
|                             |                         | Attends Thursday               | ○ Yes ○ No                                        |
| Weeks Attended in Term*     | 13.00                   | Attends Friday                 | ○ Yes ○ No                                        |
| Present during Census       |                         | Attends Saturday               | ○ Yes ○ No                                        |
| Attends Two Days or More    |                         | Attends Sunday                 | ○ Yes ○ No                                        |
| Nominated for DAF*          | ○ Yes ○ No              |                                |                                                   |
| Funding Type*               | O Disadvantaged Funding | Non-Funded Hours per We        | ek                                                |
|                             | Working Family Funding  | Non-Funded Hours*              | 0.00                                              |
| Expanded Funded Hours per W | /eek                    | 😲 if this child attends anothe | er setting as well as yours, be sure to enter the |
| Expanded Hours*             | 15                      | hours as per what has been a   | greed with the child's parent/carer               |
| Eligibility Code            | 50123456789             |                                |                                                   |
|                             |                         | <b>Maximum Values Allowed:</b> |                                                   |
|                             |                         | Number of Weeks: 13.00         |                                                   |
| Eligible for Expanded Hours |                         | Expanded Weekly Hours: 15.     | 00                                                |
|                             |                         | Expanded Termly Hours: 195     | .00                                               |
|                             |                         | Expanded Yearly Hours: 570.    | 00                                                |

FEE Team Management Information

# Synergy FISO

You should receive a message saying that the eligibility for the working family hours has been confirmed at the top and the "Eligible for Expanded hours" box will now be ticked on the **Funding Details** Tab.

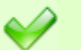

The Eligibility Code has been found and eligibility for working family hours has been obtained.

However, you may receive one of the following two error messages which will need to be resolved before you can submit your claim.

1) A red message stating the eligibility code has been found, but does not cover the standard term start date:

The Eligibility Code has been found, but does not cover the standard term start date (01-Apr-2024) therefore working family hours cannot be claimed this term. You may only claim for funded hours.

This means that a claim **cannot** be submitted, as the code is not valid for the current term. Please contact the Early Years Management Information team and they will investigate further.

#### 2) A red message stating eligibility for extended hours was not obtained:

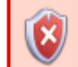

Eligibility for working family hours was not obtained. You will only be able to claim for funded hours.

This means that the information submitted **is not correct.** Please confirm with the parent that the information entered within Synergy matches to HMRC when the parent applied for the extended entitlement **(the code, child's date of birth and the parent's National Insurance number).** When checked, add the details and resubmit your claim or contact Management Information if all information is correct and they will investigate further.

### Please note:

For 2-Year-old funding under the Working Families entitlement, you may <u>not</u> claim for funded hours.

Please do <u>not</u> submit under disadvantage if you receive any error messages.

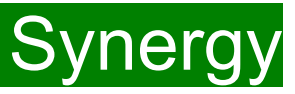

### Funding Type : Working Family Funding

(1) Following the eligibility check, if the child is eligible the 'Eligible for Expanded Hours' box will be ticked.

(2) Enter the amount of hours the child is claiming funding at your setting in the "Expanded Hours per Week" box. You must always add hours to this

#### box, if you are claiming funding.

(3) Complete the attendance days, if not already completed.

(4) Complete the "Non-Funded Hours per Week" box if there are hours the child attends at your setting that the parent pays for. If the parent does not pay for any additional hours, please ignore this field, as zero hours will already be displayed.

Synergy FISO

(5) Click on Save.

This will return you to the list of children added/amended, it is recommended that you click 'Send Claim' at this point.

| unding Details             |                         | Attendance Days                                               |                                                                                          |
|----------------------------|-------------------------|---------------------------------------------------------------|------------------------------------------------------------------------------------------|
| tart Date*                 | 01-Apr-2024             | Conds Monday                                                  | ○ Yes ○ No                                                                               |
| nd Date*                   | 31-Aug-2024             | ends Tuesday                                                  | ○ Yes ○ No                                                                               |
|                            | Default Term Dates      | Attends Wednesday                                             | ○ Yes ○ No                                                                               |
|                            |                         | Attends Thursday                                              | ○ Yes ○ No                                                                               |
| eeks Attended in Term*     | 13.00                   | Attends Friday                                                | ○ Yes ○ No                                                                               |
| resent during Census       |                         | Attends Saturday                                              | ○ Yes ○ No                                                                               |
| ttends Two Days or More    |                         | Attends Sunday                                                | ○ Yes ○ No                                                                               |
| ominated for DAF*          | ○ Yes ○ No              |                                                               |                                                                                          |
| unding Type*               | O Disadvantaged Funding | Non-Funded Hours per Wee                                      | ek                                                                                       |
|                            | Working Family Funding  | Funded Hours*                                                 | 0.00                                                                                     |
|                            |                         |                                                               |                                                                                          |
| xpanded Funded Hours per V | Veek                    | If this child attends anothe<br>hours as per what has been as | er setting as well as yours, be sure to enter the<br>greed with the child's parent/carer |
| spanded Hours*             | 15                      | nours as per unactias been a                                  | greed with the child's parent/carer                                                      |
| bility Code                | 50123456789             |                                                               |                                                                                          |
|                            | Check Eligibility Code  | Maximum Values Allowed:                                       |                                                                                          |
|                            | encer Englowity Code    | Number of Weeks: 13.00                                        |                                                                                          |
| igible for Expanded Hours  |                         | Expanded Weekly Hours: 15.                                    | 00                                                                                       |
|                            |                         | Expanded Termly Hours: 195.                                   | 00                                                                                       |
|                            |                         | Expanded Yearly Hours: 570.0                                  | 00                                                                                       |

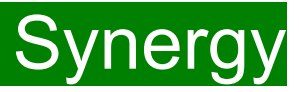

#### New Children / Funding Type : Disadvantage Funding / Working Family Funding

The type of funding will be distinguished by using the signed parental declaration form.

- Disadvantaged Funding code: Consists of 6 characters and can be a combination of letters and numbers. This code is issued by Kent County Council.
- Working Family Funding code: Consists of 11 digits. This code is issued by HMRC and must be validated before being added on to Synergy.
   To validate, please see link to Kelsi.

If a family has provided both codes, please use the disadvantage funding code, as they do not lose eligibility

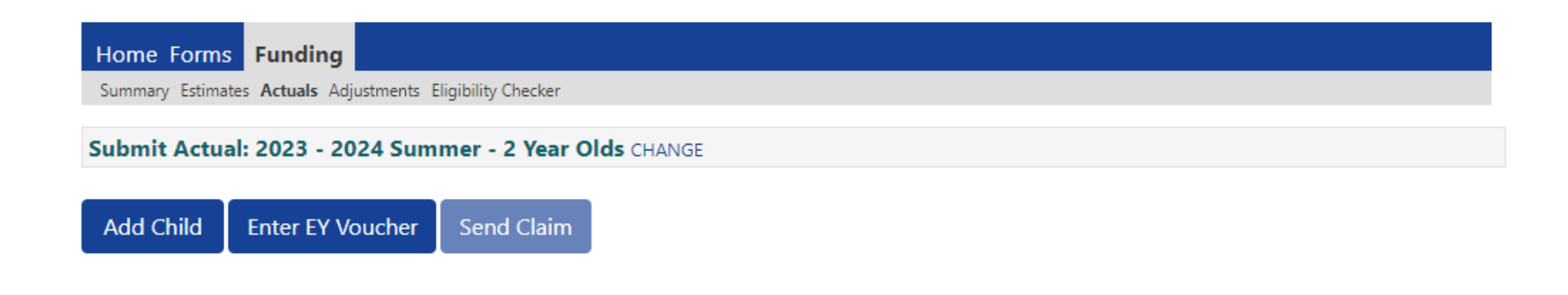

25

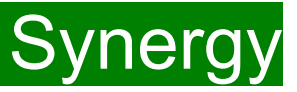

### Adding New Starters – Disadvantaged Funding

For the Disadvantaged funding (Free for 2 / FF2) providers are encouraged to ask all parents of 2-year-olds whether they meet the FF2 criteria and **must** ensure the online application form is completed accordingly.

• Providers <u>must</u> obtain an EY Voucher code (6-character code) from the parent before accepting a child under the terms of the FF2 scheme. Payment cannot be backdated if eligibility has not been confirmed when applying under the economic criteria.

• The funded hours can only be claimed from the start of the week during which the EY Voucher code was received and after the child has taken up their funded place.

To use the EY Voucher, click on the 'Enter EY Voucher' button, the EY Claim pop-up window will appear with the fields; Voucher code, Child Date of Birth and Child Surname. All fields are mandatory before it will allow you to submit.

|                  |                 | EY Claim                                                  |
|------------------|-----------------|-----------------------------------------------------------|
| Please enter a v | valid Voucher C | ode, together with the Child's Date of Birth and Surname. |
| Voucher Code*    |                 |                                                           |
| Child Date of B  | irth*           |                                                           |
| Child Surname    | *               |                                                           |
| *denotes mand    | latory fields   |                                                           |
| Submit           | Cancel          |                                                           |
|                  |                 |                                                           |

The data must match the parent/carer's application to locate the child. If the parent/carer has applied on the same day, you will need to wait for the following day to submit your claim, as the data is not yet been set up on Synergy.

If for any reason, Synergy is not accepting the EY Voucher, please continue and add them as a New Child.

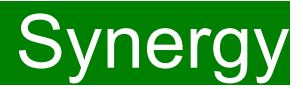

### Adding New Starters – Disadvantaged Funding

If the EY voucher is successful, this will load the child's details.

If the parental declaration form holds a middle name or an updated address, please update accordingly on this page. Please ensure you have seen 'Proof of DOB', and this box has been ticked before continuing. Mandatory fields are marked by an asterisk (\*).

To update the address, click on 'Update Address'.

Input the postcode and select an address from the drop down and click 'Confirm'.

If you are unable to locate the address from the list, please use the 'Enter Manually' button and click on 'Confirm' to accept the address given.

| mary Estimates Actuals Aujust  |                                                   | Primary                     |                                          |
|--------------------------------|---------------------------------------------------|-----------------------------|------------------------------------------|
| Details Parent / Carer Details | t / Carer Details Funding Details Notes Postcode* |                             | ME14 1XX                                 |
|                                |                                                   |                             | Search                                   |
| Child Details                  |                                                   | Kent County Council Invicta | a House, Sessions House Square, Maidstor |
| Forename*                      | Alex                                              | Address                     |                                          |
| Middle Name                    |                                                   | Address Line 1*             | Kent County Council Invicta H            |
| Surname*                       | Smith                                             | Address Line 2              | Sessions House Square                    |
| DOB*                           | 01-Jan-2019                                       | Address Line 3              | ·                                        |
| Proof of DOB                   |                                                   | Locality                    |                                          |
| Gender*                        | 🗹 Male 🗌 Female                                   | Town                        | Maidstone                                |
| Preferred Surname              |                                                   | County                      | Industone                                |
| Ethnicity*                     | <unknown></unknown>                               | Postcode*                   |                                          |
| SEN COP Stage                  | <unknown></unknown>                               |                             | IVIE 14 TAX                              |
|                                |                                                   | Cancel                      | Enter Manually Confirm                   |

# Synergy FISO

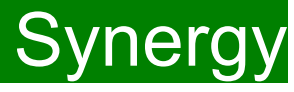

#### Select the Funding Details Tab and the following screen will show. Mandatory fields are marked by an asterisk (\*), including non-funded hours.

| Funding Details                 |                                            | Attendance Days                                                                                                    |                                                                                                    |
|---------------------------------|--------------------------------------------|----------------------------------------------------------------------------------------------------|----------------------------------------------------------------------------------------------------|
| itart Date*                     | 01-Apr-2024                                | Attends Monday                                                                                                    | ○ Yes ○ No                                                                                         |
| ind Date*                       | 31-Aug-2024                                | Attends Tuesday                                                                                                    | ○ Yes ○ No                                                                                         |
|                                 | Default Term Dates                         | Attends Wednesday                                                                                                    | ○ Yes ○ No                                                                                         |
|                                 |                                            | Attends Thursday                                                                                                    | ○ Yes ○ No                                                                                         |
| Weeks Attended in Term*         | 13.00                                      | Attends Friday                                                                                                    | ○ Yes ○ No                                                                                         |
| Present during Census           |                                            | Attends Saturday                                                                                                    | ○ Yes ○ No                                                                                         |
| Attends Two Days or More        |                                            | Attends Sunday                                                                                                    | ○ Yes ○ No                                                                                         |
| Nominated for DAF*              | ○ Yes ○ No                                 |                                                                                                    |                                                                                                    |
| Funding Type*                   | Disadvantaged Funding                      |                                                                                                    |                                                                                                    |
|                                 | <ul> <li>Working Family Funding</li> </ul> |                                                                                                    |                                                                                                    |
|                                 |                                            |                                                                                                    |                                                                                                    |
| Funded Hours per Week           |                                            | Non-Funded Hours per We                                                                                                    | ek                                                                                                 |
| Funded Hours per Week<br>Hours* | 0.00                                       | Non-Funded Hours per We<br>Non-Funded Hours*                                                                                                    | ek<br>0.00                                                                                         |
| Funded Hours per Week<br>Hours* | 0.00                                       | Non-Funded Hours per Wes<br>Non-Funded Hours*<br>() if this child attends anothe<br>hours as per what has been a<br>Maximum Values Allowed:<br>Number of Weeks: 13.00<br>Funded Weekly Hours: 15.00 | ek<br>0.00<br>er setting as well as yours, be sure to enter<br>greed with the child's parent/carer |

### Please note:

The Funding Details start and end dates are set for the academic period, as defined by the Department for Education. The start date is the date **the Child started** in that term. This may not be the first day of term.

The red box shows the maximum hours that can be claimed each week and the maximum termly hours.

Please check that this is showing the correct number of weeks for your setting based on whether you are claiming over 38 weeks or 48 weeks. For any children stretching the funding, where you are claiming as a 48-week pattern, the Stretching Entitlement box will show.

If you cannot see this box, please contact the Early Years Management Information team and we will update Synergy for you.

## Synergy FISO

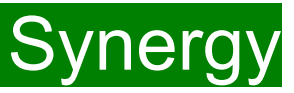

#### Funding Type : Disadvantage Funding

(1) Enter the number of hours the child is claiming funding at your setting in the "Funded Hours per Week" box. You must always add hours to this box, if you are claiming funding.

(2) Complete the attendance days, if not already completed.

(3) Complete the "Non-Funded Hours per Week" box if there are hours the child attends at your setting that the parent pays for. If the parent does not pay for any additional hours, please ignore this field, as zero hours will already be displayed.

(4) Click on Save.

This will return you to the list of children added/amended,

it is recommended that you click 'Send Claim' at this point.

| runung Detans            |                          | Attendance Days                                                                                              |                                                                                     |
|--------------------------|--------------------------|----------------------------------------------------------------------------------------------------|-------------------------------------------------------------------------------------|
| Start Date*              | 01-Apr-2024              | Attends Monday                                                                                               | ○ Yes ○ No                                                                          |
| End Date*                | 31-Aug-2024              | Attends Tuesday                                                                                              | ○ Yes ○ No                                                                          |
|                          | Default Term Dates       | Attends Wednesday                                                                                            | ○ Yes ○ No                                                                          |
| Nooks Attended in Term*  | 12.00                    | Attends Thursday                                                                                             | ○ Yes ○ No                                                                          |
| Weeks Attended in Term   | 13.00                    | Attends Friday                                                                                               | ○ Yes ○ No                                                                          |
| Present during Census    | ✓                        | Attends Saturday                                                                                             | ○ Yes ○ No                                                                          |
| Attends Two Days or More |                          | Attends Sunday                                                                                               | ○ Yes ○ No                                                                          |
| Nominated for DAF*       | ○ Yes ○ No               |                                                                                                    |                                                                                     |
| Funding Type*            | Disadvantaged Funding    |                                                                                                    |                                                                                     |
|                          | O Working Family Funding |                                                                                                    |                                                                                     |
| Funded Hours per Week    |                          | Non-Funded Hours per We                                                                                      | ek                                                                                  |
| Hours*                   | 0.00                     | Non-Funded Hours*                                                                                            | 0.00                                                                                |
|                          |                          | if this child attends anothe<br>hours as per what has been a                                                 | er setting as well as yours, be sure to ente<br>greed with the child's parent/carer |
|                          |                          | Maximum Values Allowed:                                                                                      |                                                                                     |
|                          |                          | Number of Weeks: 13.00                                                                                       |                                                                                     |
|                          |                          | Funded Weekly Hours: <b>15.00</b><br>Funded Termly Hours: <b>195.0</b><br>Funded Yearly Hours: <b>570.00</b> | 0                                                                                   |

#### Adding New Starters – Working Families Funding and Add Child

For working families funding and EY Vouchers that do not work, please click on This will load a 'Add Child /Enter EY Voucher Code' window. Click on Continue.

Add Child

A screen will appear with four tabs at the top; 'Child Details', 'Parent/Carer Details', 'Funding Details' and 'Notes'. First complete the Child Details tab. Mandatory fields are marked by an asterisk (\*).

| Middle Name       Surname*       DOB*       Proof of DOB       Gender*       Preferred Surname       Ethnicity*       SEN COP Stage                                                                                                    | Forename*         |                       |
|----------------------------------------------------------------------------------------------------|-------------------|-----------------------|
| Surname*       DOB*       Proof of DOB       Gender*       Preferred Surname       Ethnicity*       SEN COP Stage                                                                                                    | Middle Name       |                       |
| DOB*                                                                                                    | Surname*          |                       |
| Proof of DOB                                                                                                    | DOB*              |                       |
| Gender*     Male     Female       Preferred Surname                                                                                                    | Proof of DOB      |                       |
| Preferred Surname Ethnicity* SEN COP Stage CURKnown>                                                                                                    | Gender*           | 🗌 Male 🗌 Female       |
| Ethnicity* <a><br/> <u style="text-align: center;"><u style="text-align: center;"><u style="text-align: center;"><u style="text-align: center;"><u style="text-align: center;"><u style="text-align: center;"><u style="text-align: center;"><u style="text-align: center;"><u style="text-align: center;"><u style="text-align: center;"></u><u style="text-align: center;"><u style="text-align: center;"><u style="text-align: center;"><u style="text-align: center;"></u><u style="text-align: center;"><u style="text-align: center;"><u style="text-align: center;"><u style="text-align: center;"></u><u style="text-align: center;"></u><u style="text-align: center;"><u style="text-align: center;"><u style="text-align: center;"></u><u style="text-align: center;"></u><u style="text-align: center;"><u style="text-align: center;"><u style="text-align: center;"><u style="text-align: center;"></u><u style="text-align: center;"><u style="text-align: center;"><u style="text-align: center;"><u style="text-align: center;"><u style="text-align: center;"><u style="text-align: center;"><u style="text-align: center;"><u style="text-align: center;"></u><u style="text-align: center;"><u style="text-align: center;"><u style="text-align: center;"><u style="text-align: center;"></u><u style="text-align: center;"><u style="text-align: center;"><u< td=""><td>Preferred Surname</td><td></td></u<></u></u></u></u></u></u></u></u></u></u></u></u></u></u></u></u></u></u></u></u></u></u></u></u></u></u></u></u></u></u></u></u></u></u></u></u></u></u></u></u></u></u></u></u></u></u></u></a> | Preferred Surname |                       |
| SEN COP Stage                                                                                                    | Ethnicity*        | <unknown> 🗸</unknown> |
|                                                                                                    | SEN COP Stage     | <unknown> 🗸</unknown> |
|                                                                                                    |                   |                       |

To search for the address, enter the "Primary" and "Postcode" and click on 'Search'.

Select an address from the drop down and click on 'Confirm'.

If you are unable to locate the address from the list, please use the 'Enter Manually' button and click on 'Confirm' to accept the address given.

| Search for an Address                |                      |                |              |
|--------------------------------------|----------------------|----------------|--------------|
| Primary                              |                      |                |              |
| Postcode*                            | ME14 1XX             |                |              |
|                                      | Search               |                |              |
|                                      |                      |                |              |
| Kent County Council Invicta House, S | Sessions House Squar | e, Maidstone,  | , M <b>∽</b> |
| Address                              |                      |                |              |
| Address Line 1*                      | Kent County Coun     | cil Invicta Ho |              |
| Address Line 2                       | Sessions House So    | uare           |              |
| Address Line 3                       |                      |                |              |
| Locality                             |                      |                |              |
| Town                                 | Maidstone            |                |              |
| County                               |                      |                |              |
| Postcode*                            | ME14 1XX             |                |              |
| Cancel                               | Enter Manually       | Confirm        |              |

FEE Team Management Information

Save

Cancel

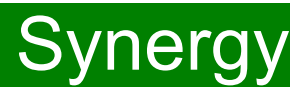

#### Parent/ Carer Details Tab: New children

For the Working Family Funding and EYPP, the '**Parent /Carer Details**' must be filled in. Please ensure consent is given on the parental declaration form before ticking EYPP and Working Family Eligibility.

EYPP eligibility checks are completed on :

Parent surname (must be surname on receiving benefit), Parent date of birth, NI or NASS

For the eligibility criteria please visit Kelsi

Working Family Funding eligibility checks are completed on:

Child's date of birth, Ni or Nass, Working entitlement code (11-digit code).

A validity check must be completed before adding on to synergy. For more information and the validation form, please visit <u>Kelsi</u>.

| Summary Child Details Parent / Carer Detai                                                                                                  | Is Funding Details Notes                                                                                                    |                                                     |                                                              |
|----------------------------------------------------------------------------------------------------|----------------------------------------------------------------------------------------------------|-----------------------------------------------------|--------------------------------------------------------------|
| Entering Parent/Carer details enables<br>expanded hours.<br>Please ensure you input details for al<br>that the correct consent boxes are se | us to check whether the child is eligib<br>I records that have given their permiss<br>lected as per the usage of the details. | ole for Early Years Pupil Premium (EYPP) fu         | inding, and whether the child is eligible for                |
| Parent / Carer Details                                                                                                    |                                                                                                    | Partner Details                                     |                                                              |
| Forename                                                                                                    |                                                                                                    | Forename                                            |                                                              |
| Surname                                                                                                    |                                                                                                    | Surname                                             |                                                              |
| DOB                                                                                                    |                                                                                                    | DOB                                                 |                                                              |
| Email                                                                                                    |                                                                                                    | Email                                               |                                                              |
| Contact Number                                                                                                    |                                                                                                    | Contact Number                                      |                                                              |
| □ NI or □ NASS Number                                                                                                    |                                                                                                    | □ NI or □ NASS Number                               |                                                              |
| Tick to give consent to Eligibility<br>Checking for                                                                                         | <ul> <li>EYPP</li> <li>Working Family Eligibility</li> </ul>                                                                  | Tick to give consent to Eligibility<br>Checking for | <ul> <li>EYPP</li> <li>Working Family Eligibility</li> </ul> |
| Save Cancel *denotes                                                                                                    | mandatory fields                                                                                                    |                                                     |                                                              |

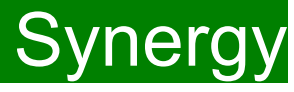

#### Select the Funding Details Tab and the following screen will show. Mandatory fields are marked by an asterisk (\*), including non-funded hours.

| unding Details                  |                                                                           | Attendance Days                               |            |
|---------------------------------|---------------------------------------------------------------------------|-----------------------------------------------|------------|
| itart Date*                     | 01-Apr-2024                                                               | Attends Monday                                | ○ Yes ○ No |
| End Date*                       | 31-Aug-2024                                                               | Attends Tuesday                               | ○ Yes ○ No |
|                                 | Default Term Dates                                                        | Attends Wednesday                             | ○ Yes ○ No |
|                                 |                                                                           | Attends Thursday                              | ○ Yes ○ No |
| Neeks Attended in Term*         | 13.00                                                                     | Attends Friday                                | ○ Yes ○ No |
| Present during Census           |                                                                           | Attends Saturday                              | ○ Yes ○ No |
| Attends Two Days or More        |                                                                           | Attends Sunday                                | ○ Yes ○ No |
| Nominated for DAF*              | ○ Yes ○ No                                                                |                                               |            |
| Funding Type*                   | <ul> <li>Disadvantaged Funding</li> <li>Working Family Funding</li> </ul> |                                               |            |
|                                 |                                                                           |                                               |            |
| Funded Hours per Week           |                                                                           | Non-Funded Hours per We                       | ek         |
| Funded Hours per Week<br>Hours* | 0.00                                                                      | Non-Funded Hours per Wee<br>Non-Funded Hours* | ek<br>0.00 |

### Please note:

The Funding Details start and end dates are set for the academic period, as defined by the Department for Education. The start date is the date **the Child started** in that term. This may not be the first day of term.

The red box shows the maximum hours that can be claimed each week and the maximum termly hours.

Please check that this is showing the correct number of weeks for your setting based on whether you are claiming over 38 weeks or 48 weeks. For any children stretching the funding, where you are claiming as a 48-week pattern, the Stretching Entitlement box will show.

If you cannot see this box, please contact the Early Years Management Information team and we will update Synergy for you.

Synergy FISO

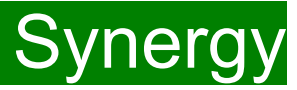

#### Funding Details Tab: New children

(1) Click on the "Default Term Dates" blue button and the dates for the academic period, as defined by the Department for Education, will populate.
Please change this to reflect the start and end dates of the child's funding pattern for the term using the drop-down calendar to enter the dates. Please do not type the dates, as this will cause an error.

(2) Ensure that "Weeks Attended in Term" is correct and amend if necessary.

(3) In the **Spring Term only**, please tick the "Present during Census" box. If this is not ticked, we cannot guarantee that a payment will be processed.

(4) If the child attends your setting for more than 1 day a week, or if they also attend another setting, tick the "Attends Two Days or More" box. If a child attends your setting for 1 day only, they may claim a maximum of 10 funded hours a week. <u>A common error occurs here when providers do not tick</u> this box and they are then told they cannot claim more than 10 hours.

(5) "Nominated for DAF" must be set to No. Please note Management Information do not use the Synergy system for DAF (Disability Access Fund) applications. Please use the <u>link</u> to Kelsi to download an application form.

| Funding Details          |                          | Attendance Days                                              |                                                                                     |
|--------------------------|--------------------------|--------------------------------------------------------------|-------------------------------------------------------------------------------------|
| Start Date*              | 01-Apr-2024              | Attends Monday                                               | ○ Yes ○ No                                                                          |
| End Date*                | 31-Aug-2024              | Attends Tuesday                                              | ○ Yes ○ No                                                                          |
|                          | Default Tarm Dates       | Attends Wednesday                                            | ○ Yes ○ No                                                                          |
|                          | Default ferm Dates       | Attends Thursday                                             | ○ Yes ○ No                                                                          |
| Weeks Attended in Term*  | 13.00                    | Attends Friday                                               | ○ Yes ○ No                                                                          |
| Present during Census    |                          | Attends Saturday                                             | ○ Yes ○ No                                                                          |
| Attends Two Days or More |                          | Attends Sunday                                               | ○ Yes ○ No                                                                          |
| Nominated for DAF*       | O Yes O No               |                                                              |                                                                                     |
| Funding Type*            | Disadvantaged Funding    |                                                              |                                                                                     |
|                          | O Working Family Funding |                                                              |                                                                                     |
| Funded Hours per Week    |                          | Non-Funded Hours per We                                      | ek                                                                                  |
| Hours*                   | 0.00                     | Non-Funded Hours*                                            | 0.00                                                                                |
|                          |                          | if this child attends anothe<br>hours as per what has been a | er setting as well as yours, be sure to ente<br>greed with the child's parent/carer |
|                          |                          | Maximum Values Allowed:                                      |                                                                                     |
|                          |                          | Number of Weeks: 13.00                                       |                                                                                     |
|                          |                          | Funded Weekly Hours: 15.00                                   |                                                                                     |
|                          |                          | Funded Termly Hours: 195.00                                  | )                                                                                   |
|                          |                          | Funded Yearly Hours: 570.00                                  |                                                                                     |

If your setting offers stretched funding and the child is accessing their funding over the 48-week pattern, tick the "Stretching Entitlement" box, which will appear under the "Attends Two Days or More" box (the example used is from a term time only setting, so it does not show).

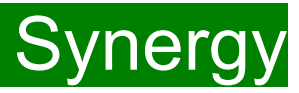

### Funding Type : Working Family Funding

For New children under the disadvantage, continue to complete the mandatory fields marked by an asterisk (\*). For New children under the Working Family Funding, please enter the Eligibility code details and click on 'Check Eligibility Code' (1).

A message will appear at the top of the screen, please see next page for messages.

Cancel

## This must be clicked on, or you will not be able to proceed. Please do not claim under the disadvantage funding if the code does not work.

| Funding Details               |                         | Attendance Days                |                                                   |
|-------------------------------|-------------------------|--------------------------------|---------------------------------------------------|
| itart Date*                   | 01-Apr-2024             | Attends Monday                 | ○ Yes ○ No                                        |
| End Date*                     | 31-Aug-2024             | Attends Tuesday                | ○ Yes ○ No                                        |
|                               | Default Term Dates      | Attends Wednesday              | ○ Yes ○ No                                        |
| Washe Attacked in Tours       |                         | Attends Thursday               | ○ Yes ○ No                                        |
| Weeks Attended in Term*       | 13.00                   | Attends Friday                 | ○ Yes ○ No                                        |
| Present during Census         |                         | Attends Saturday               | ○ Yes ○ No                                        |
| -<br>Attends Two Days or More |                         | Attends Sunday                 | ○ Yes ○ No                                        |
| Nominated for DAF*            | ○ Yes ○ No              |                                |                                                   |
| Funding Type*                 | O Disadvantaged Funding | Non-Funded Hours per We        | ek                                                |
|                               | Working Family Funding  | Non-Funded Hours*              | 0.00                                              |
| Expanded Funded Hours per W   | Veek                    | if this child attends another  | er setting as well as yours, be sure to enter the |
| Expanded Hours*               | 15                      | hours as per what has been a   | greed with the child's parent/carer               |
| Eligibility Code              | 50123456789             |                                |                                                   |
|                               |                         | <b>Maximum Values Allowed:</b> |                                                   |
|                               | Check Eligibility Code  | Number of Weeks: 13.00         |                                                   |
| Eligible for Expanded Hours   |                         | Evenended Weekly Lever 15      | 00                                                |
|                               |                         | Expanded Termly Hours: 19.     | .00                                               |
|                               |                         | Evenended Vearly Hours E70     | 00                                                |

FEE Team Management Information

# Synergy FISO

You should receive a message saying that the eligibility for the working family hours has been confirmed at the top and the "Eligible for Expanded hours" box will now be ticked on the **Funding Details** Tab.

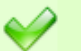

The Eligibility Code has been found and eligibility for working family hours has been obtained.

However, you may receive one of the following two error messages which will need to be resolved before you can submit your claim.

1) A red message stating the eligibility code has been found, but does not cover the standard term start date:

The Eligibility Code has been found, but does not cover the standard term start date (01-Apr-2024) therefore working family hours cannot be claimed this term. You may only claim for funded hours.

This means that a claim **cannot** be submitted, as the code is not valid for the current term. Please contact the Early Years Management Information team and they will investigate further.

#### 2) A red message stating eligibility for extended hours was not obtained:

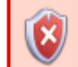

Eligibility for working family hours was not obtained. You will only be able to claim for funded hours.

This means that the information submitted **is not correct.** Please confirm with the parent that the information entered within Synergy matches to HMRC when the parent applied for the extended entitlement **(the code, child's date of birth and the parent's National Insurance number).** When checked, add the details and resubmit your claim or contact Management Information if all information is correct and they will investigate further.

### Please note:

For 2-Year-old funding under the Working Families entitlement, you may <u>not</u> claim for funded hours.

Please do <u>not</u> submit under disadvantage if you receive any error messages.

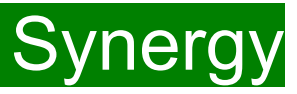

### Funding Type : Working Family Funding

(1) Following the eligibility check, if the child is eligible the 'Eligible for Expanded Hours' box will be ticked.

(2) Enter the number of hours the child is claiming funding at your setting in the "Expanded Hours per Week" box. You must always add hours to this

box, if you are claiming funding.

(3) Complete the attendance days.

(4) Complete the "Non-Funded Hours per Week" box if there are hours the child attends at your setting that the parent pays for. If the parent does not pay for any additional hours, please ignore this field, as zero hours will already be displayed.

(5) Click on Save.

This will return you to the list of children added/amended, it is recommended that you click 'Send Claim' at this point.

| running betans                                                                                       |                                             | Attendance Days                                                                                                    |                                                                                                    |
|----------------------------------------------------------------------------------------------------|---------------------------------------------|----------------------------------------------------------------------------------------------------|----------------------------------------------------------------------------------------------------|
| Start Date*                                                                                          | 01-Apr-2024                                 | Attends Monday                                                                                                    | ○ Yes ○ No                                                                                                |
| End Date*                                                                                            | 31-Aug-2024                                 | Attends Tuesday                                                                                                    | ○ Yes ○ No                                                                                                |
|                                                                                                    | Default Term Dates                          | Attends Wednesday                                                                                                    | ○ Yes ○ No                                                                                                |
|                                                                                                    |                                             | Attends Thursday                                                                                                    | ○ Yes ○ No                                                                                                |
| Weeks Attended in Term*                                                                              | 13.00                                       | Attends Friday                                                                                                    | ○ Yes ○ No                                                                                                |
| Present during Census                                                                                | ✓                                           | Attends Saturday                                                                                                    | ○ Yes ○ No                                                                                                |
| Attends Two Days or More                                                                             | ✓                                           | Attends Sunday                                                                                                    | ○ Yes ○ No                                                                                                |
| Nominated for DAF*                                                                                   | ○ Yes ○ No                                  |                                                                                                    |                                                                                                    |
| Funding Type*                                                                                        | O Disadvantaged Funding                     | Non-Funded Hours per We                                                                                                    | ek                                                                                                    |
|                                                                                                    | Working Family Funding                      | Non-Funded Hours*                                                                                                    | 0.00                                                                                                    |
| Expanded Funded Hours per Week                                                                       |                                             | if this child attends anothe                                                                                                    | er setting as well as yours, be sure to enter th                                                          |
| Expanded Funded Hours per Week<br>Expanded Hours*<br>Eligibility Code                                | 15<br>50123456789                           | if this child attends anothe<br>hours as per what has been a                                                                                                    | er setting as well as yours, be sure to enter the greed with the child's parent/carer                     |
| Expanded Funded Hours per Week<br>Expanded Hours*<br>Eligibility Code                                | 15<br>50123456789<br>Check Eligibility Code | If this child attends anothe hours as per what has been a<br>Maximum Values Allowed:                                                                                                    | er setting as well as yours, be sure to enter the greed with the child's parent/carer                     |
| Expanded Funded Hours per Week<br>Expanded Hours*<br>Eligibility Code                                | 15<br>50123456789<br>Check Eligibility Code | If this child attends anothe hours as per what has been a <b>Maximum Values Allowed:</b><br>Number of Weeks: <b>13.00</b>                                                                                                    | er setting as well as yours, be sure to enter the greed with the child's parent/carer                     |
| Expanded Funded Hours per Week<br>Expanded Hours*<br>Eligibility Code<br>Eligible for Expanded Hours | 15<br>50123456789<br>Check Eligibility Code | <ul> <li>if this child attends anothe<br/>hours as per what has been a</li> <li>Maximum Values Allowed:<br/>Number of Weeks: 13.00</li> <li>Expanded Weekly Hours: 15.<br/>Expanded Termly Hours: 195.<br/>Expanded Yearly Hours: 570.</li> </ul>       | er setting as well as yours, be sure to enter th<br>greed with the child's parent/carer<br>00<br>00<br>00 |
| Expanded Funded Hours per Week<br>Expanded Hours*<br>Eligibility Code<br>Eligible for Expanded Hours | 15<br>50123456789<br>Check Eligibility Code | <ul> <li>if this child attends anothe<br/>hours as per what has been a</li> <li>Maximum Values Allowed:<br/>Number of Weeks: 13.00</li> <li>Expanded Weekly Hours: 15.<br/>Expanded Termly Hours: 195.</li> <li>Expanded Yearly Hours: 570.0</li> </ul> | er setting as well as yours, be sure to enter th<br>greed with the child's parent/carer<br>00<br>00<br>00 |
| Expanded Funded Hours per Week<br>Expanded Hours*<br>Eligibility Code<br>Eligible for Expanded Hours | 15<br>50123456789<br>Check Eligibility Code | <ul> <li>if this child attends anothe<br/>hours as per what has been a</li> <li>Maximum Values Allowed:<br/>Number of Weeks: 13.00</li> <li>Expanded Weekly Hours: 15,<br/>Expanded Termly Hours: 195,<br/>Expanded Yearly Hours: 570.</li> </ul>       | er setting as well as yours, be sure to enter ti<br>greed with the child's parent/carer<br>00<br>00       |

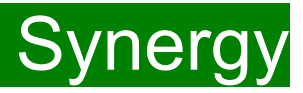

## **Checking Claims and Send Claim**

Each time a child is saved, it takes you back to the actuals screen and shows a list of the all the children and your amendments. The Funded Hours and expanded hours you have entered are now displayed.

Once reviewed click on the 'Send Claim' button for the Early Years Management Information team to receive your submission.

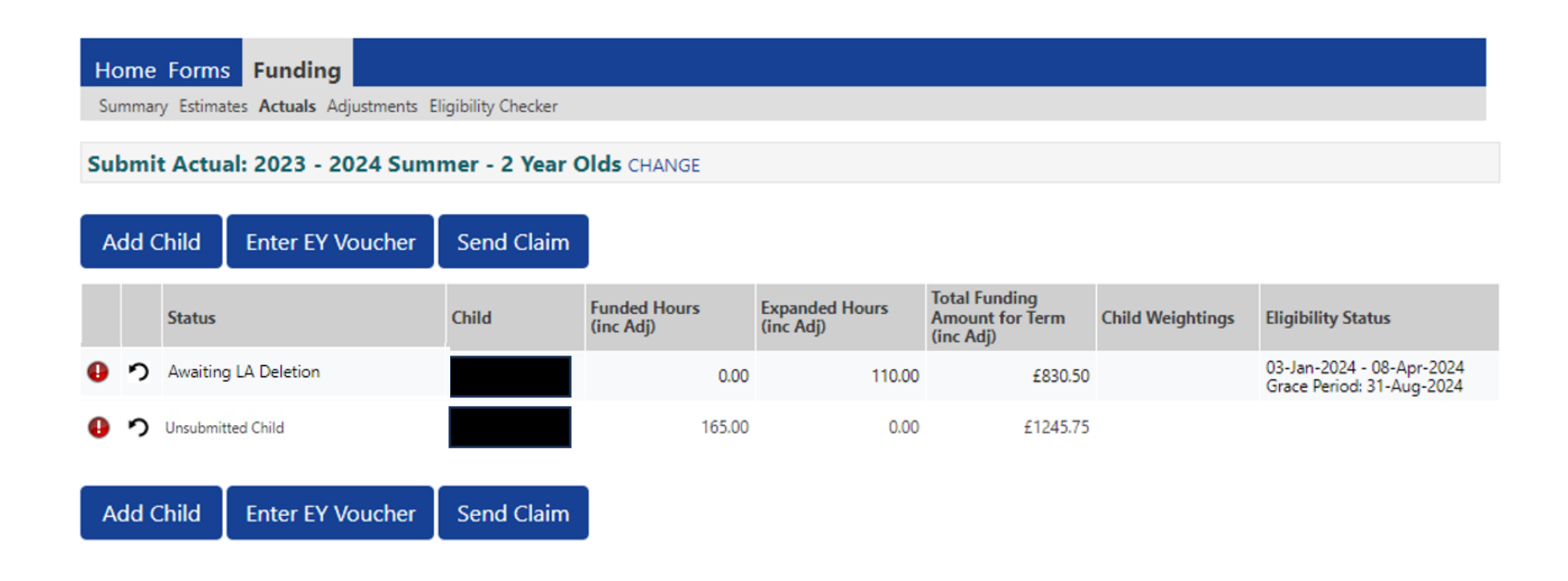

## **Submission Successful**

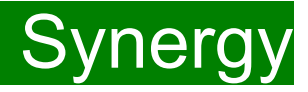

Once you have clicked the "Send Claim" button and the claim is submitted, a green bar with a tick and the words "Submission Successful" appear on the screen, as per below.

If the status of 'unsubmitted' shows for any children, click on "Send Claim" until this has changed. If this continues to show as unsubmitted, please contact the Early Years Management Information Team.

| Home Forms Funding                      |                    |                           |                             |                                               |                  |                                                        |
|-----------------------------------------|--------------------|---------------------------|-----------------------------|-----------------------------------------------|------------------|--------------------------------------------------------|
| Summary Estimates Actuals Adjustments E | ligibility Checker |                           |                             |                                               |                  |                                                        |
| Submission Successful                   |                    |                           |                             |                                               |                  |                                                        |
| Submit Actual: 2023 - 2024 Sum          | mer - 2 Year (     | DIds CHANGE               |                             |                                               |                  |                                                        |
| Add Child Enter EY Voucher              | Send Claim         |                           |                             |                                               |                  |                                                        |
| Status                                  | Child              | Funded Hours<br>(inc Adj) | Expanded Hours<br>(inc Adj) | Total Funding<br>Amount for Term<br>(inc Adj) | Child Weightings | Eligibility Status                                     |
| ×                                       |                    | 0.00                      | 110.00                      | £830.50                                       |                  | 03-Jan-2024 - 08-Apr-2024<br>Grace Period: 31-Aug-2024 |
| New, Awaiting LA Download               |                    | 165.00                    | 0.00                        | £1245.75                                      |                  |                                                        |
| Add Child Enter EY Voucher              | Send Claim         |                           |                             |                                               |                  |                                                        |

## ALERT:

Please take a screenshot of this screen, showing the date and time, including the green 'Submission Successful' message, the term and type of funding you are in and the "Awaiting LA Download" status against the individual children.

Without this evidence, we will not be able to verify if you have had problems with your submission, if it is subsequently not received by the Early Years Management Information Team.

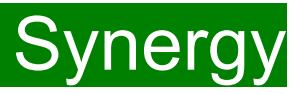

## Zero Actuals Hour warning

If you click on the "Send Claim button" when some of the existing children still have zero hours in their records, the following warning message will show:

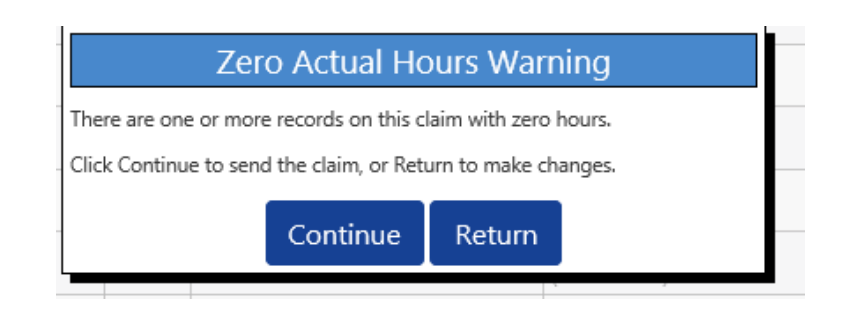

#### **IMPORTANT!**

If you submit a child's record with zero hours, the Early Years Management Information team will delete the child when you send the claim, so <u>YOU MUST</u> click on "Return" to find the relevant child/children to now add the hours.

If the child has left your setting, please return to your portal and delete the child from your records.

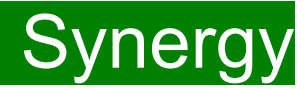

# FAQs

- 1. The link on KELSI does not work
- 2. I have entered my password incorrectly a number of times and my account is locked.
- 3. My password has expired.
- 4. I have logged into the Portal and do not have the usual screen how do I get to the funding page?
- 5. The 'Home Screen' is displaying a notification advising that there are un-submitted child funding records.
- 6. The 'Actuals' Tab is showing a 'Summary' of my submission and will not allow me to enter any amendments.
- 7. When I save a child's details in the Actuals tab I get an error message
- 8. <u>I have clicked on the Default Term Dates button, but the dates that have been populated are different to the term dates for my setting.</u>
- 9. <u>A child is attending one day at my setting but is also attending another setting</u>. <u>Should I tick the Attending</u> <u>Two Days or More checkbox?</u>
- 10. I am now offering/no longer offering Stretched Funding/30 Hours Funding/2 Year Old Funding.
- 11. OOPs Message

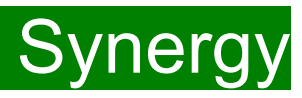

## FAQs

#### 1. The link on KELSI does not work

This may be due to the way your permissions are set up in your current internet search engine. Please try a different search engine i.e. as an alternative try using Firefox, Internet Explorer, Google or Google Chrome.

#### 2. I have entered my password incorrectly a number of times and my account is locked.

Please contact <u>miearlyyears@kent.gov.uk</u> to have your account unlocked and your password reset.

#### 3. My password has expired.

Passwords need to be reset every 42 days. Please follow the instructions on the Synergy FIS Provider Portal to reset the password.

#### 4. I have logged into the Portal and do not have the usual screen - how do I get to the funding page?

If you are seeing the screen below, please click on 'Modules' and then select 'Childcare/Service Provider'

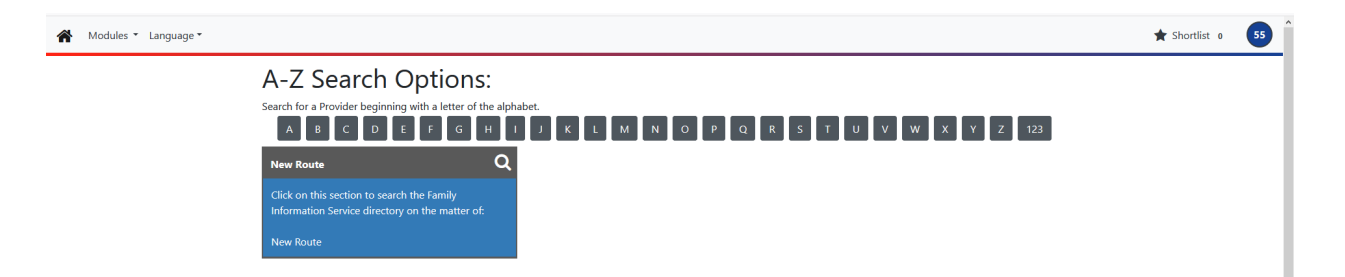

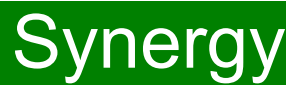

## FAQS 5. The 'Home Screen' is displaying a notification advising that there are unsubmitted child funding records.

Click on the message to display a sub-message with details of the funding term that has the unsubmitted record/s. Click on the sub-message to be taken to the funding term. Click 'Send Claim' to submit any pending claims.

Notifications

There are unsubmitted child funding records for provider: Miu Nursery - Day Nursery

#### 6. The 'Actuals' Tab is showing a 'Summary' of my submission and will not allow me to enter any amendments.

The submission date for 'Actuals' has passed. You will only be able to submit amendments through the 'Adjustments' Tab.

#### 7. When I save a child's details in the Actuals tab, I get an error message saying:

#### Funded Hours Per Week: Universal Hours exceeds weekly maximum of 10.00 (Funding Details Tab).

Ensure that the checkbox to confirm that the child is attending two or more days is ticked. If the child is only attending one day, a maximum of 10 hours only can be claimed.

#### Weeks Attended in Term – Value cannot be greater than 13.00 (Funding Details Tab)

Ensure that the checkbox to confirm that the child is stretching the entitlement is ticked. If this box is not showing and you are stretching the funding and wish to claim in a 48 week pattern, please contact the Early Years Management Information team, who will update the Synergy system.

# 8. I have clicked on the Default Term Dates button, but the dates that have been populated are different to the term dates for my setting.

The Start and End dates can be overwritten with the dates for your setting. Please remember that the **Start Date** should be the date that the **Child started in that funding term**. This may be different to the start date of the funding term for your setting.

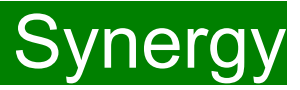

# FAQs

9. A child is attending one day at my setting, but is also attending another setting. Should I tick the Attending Two Days or More checkbox?

Yes, as the child is attending for a total of more than one day across the settings.

### 10. I am now offering/no longer offering Stretched Funding/30 Hours Funding/2 Year Old Funding.

If the type of provision you are offering changes, for example, if you begin or cease to offer Stretched Funding, 30 Hours Funding or 2 Year Old Funding, the Early Years Management Information team will need to amend your details in the Synergy system to reflect these changes. Please, therefore, advise us of any such amendments by emailing: <u>miearlyyears@kent.gov.uk</u>

#### 11. I am logging on to Synergy and receive the 'Oooops! Sorry, you do not have access to this' message.

This is a known issue on Synergy. To return to the funding page, please click on 'modules' and then 'Childcare/Service Provider'. This should return you to the funding page.

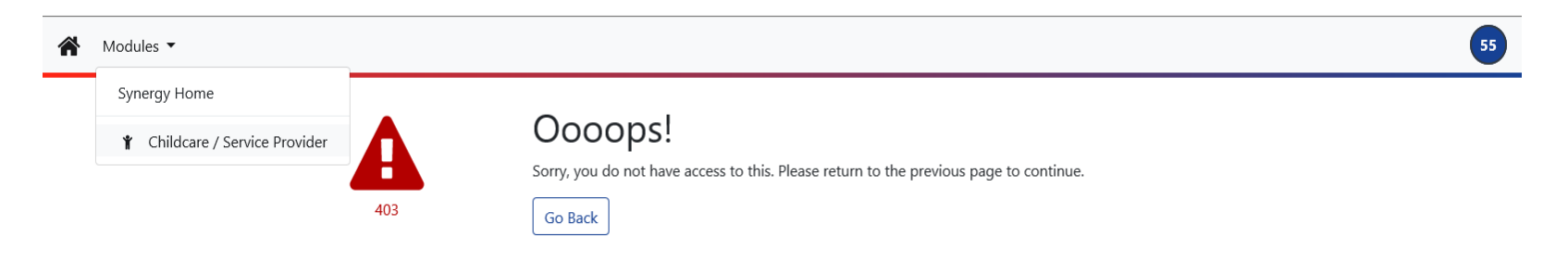